# **facebook**. Step by Step Guide

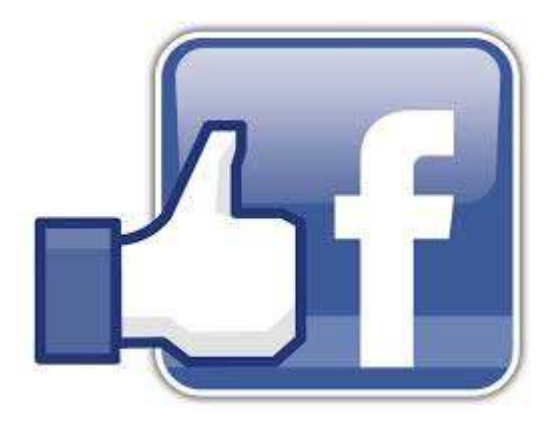

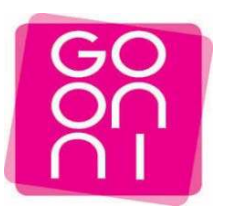

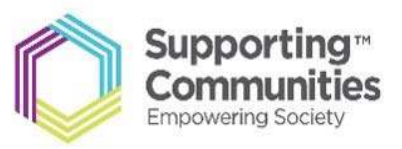

# To get started please make sure you have the following -

- Active email address and password
- Strong internet connection

#### Step 1

Click on the Start button and Launch Internet Explorer-Look for the

| Recycle Bin                   |                                                                                                    |  |              |
|-------------------------------|----------------------------------------------------------------------------------------------------|--|--------------|
| Mozilia<br>Firefox            |                                                                                                    |  |              |
| avast: Free<br>Antivirus      |                                                                                                    |  |              |
| Liphtroom                     |                                                                                                    |  |              |
|                               | Prequent -<br>Continue<br>Phttp://downlead.skype.co<br>Sype - Free internet calls<br>Google Search<br>Google Search<br>Stat: InPrivate Browsing<br>Paren new tab |  |              |
| [ISearch programs and files P | Shut down                                                                                                    |  | <b>10:43</b> |

# Step 2

Type **Facebook** into search bar and click on Google Search

| +You Search Images Vaps Play YouTube News Gmail More - | f     Facebook         g     Twitter |
|--------------------------------------------------------|--------------------------------------|
|                                                        |                                      |

Click on the first link you see starting with "Facebook – Log in or sign up"

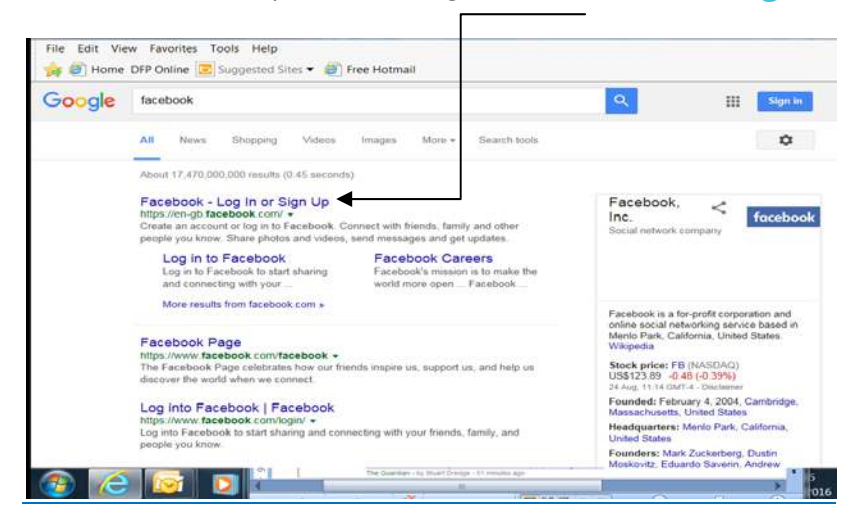

#### Step 4

Enter all relevant information into list below e.g. First name, last name, email address. When complete, the information should look like the completed example as shown on the second image.

| Welcome to Facebook — Log in, sign up or learn more | 🦄 👻 🔂 👘 🖾 👼 👻 Page + Safety + Tools + 🔞 + 🎽                                                                                    |
|-----------------------------------------------------|----------------------------------------------------------------------------------------------------|
| facebook                                            | Email or Phone Password Log in Except ne logged n Forgotten your password?                                                     |
| Facebook helps you connect and share with           | Create an account                                                                                                    |
| the people in your life.                            | It's free and always will be.                                                                                                  |
|                                                     | First Name                                                                                                    |
|                                                     | Your email address                                                                                                    |
|                                                     | Re-enter email address                                                                                                    |
|                                                     | New Password                                                                                                    |
|                                                     | Birthday                                                                                                    |
|                                                     | Day         Month         Year         With your line         Why do I need to provide my date of birth?                       |
|                                                     | ○ Female ○ Male                                                                                                    |
|                                                     | By clicking Create an account, you agree to our Terms and that<br>you have read our Data Use Policy, including our Cookie Use. |
|                                                     | Create an account                                                                                                    |

| Firefox * Kelcome to Facebook — Log in, sign up +                                                     |                                                                                                    |
|----------------------------------------------------------------------------------------------------|----------------------------------------------------------------------------------------------------|
| E https://en-gb.facebook.com                                                                          | ☆ マ C 🗧 - Google 🖉 🖡 🏠 🖬 ▪ 🕯                                                                                                  |
| facebook                                                                                              | Email or Phone Password Log in<br>The Keep me logged in Forgotten your password?                                              |
| Facebook helps you connect and share with the people in your life.                                    | Create an account<br>It's free and always will be.                                                                            |
|                                                                                                    | digi                                                                                                    |
|                                                                                                    | stef-roisin@outlook.com                                                                                                    |
|                                                                                                    | stef-roisin@outlook.com                                                                                                    |
|                                                                                                    | •••••                                                                                                    |
|                                                                                                    | Birthday                                                                                                    |
| Select your birthday. You can change who can see this later.                                          | 1 Jan 1989 Why do I need to provide my date of birth?                                                                         |
|                                                                                                    | Female     O Male                                                                                                    |
|                                                                                                    | By dicking Create an account, you agree to our Terms and that<br>you have read our Data Use Policy, including our Cookie Use. |
|                                                                                                    | Create an account                                                                                                    |
|                                                                                                    |                                                                                                    |
|                                                                                                    | Create a Page for a celebrity, band or business.                                                                              |
| English (UK) English (US) Cymraeg Español Portugués (Brasil) Français (France) Deutsch Italiano سربيه | । हिन्दी                                                                                                    |
| Mobile Find Friends Badges People Pages Places Apps Games Music                                       |                                                                                                    |
| About Create Advert Create Page Developers Careers Privacy Cookies Terms Help                         |                                                                                                    |
| Facebook © 2014 - English (UK)                                                                        |                                                                                                    |

You can invite friends from your email address, this will send them a link to "Add you as a

**friend"** you can also just **Skip this step** and manually look for people you may know at a later date.

| Firefox Find your friends    | +                                                                                                    |                                                                      |                                                                 |     | - 0 | X  |
|------------------------------|----------------------------------------------------------------------------------------------------|----------------------------------------------------------------------|-----------------------------------------------------------------|-----|-----|----|
| A https://www.facebook.com/g | rettingstarted/?_req=5                                                                                                    | ☆ マ C 8 -                                                            | Google                                                          | ۹ 🖡 |     | 10 |
| facebook                     |                                                                                                    |                                                                      | 🚺 Digi Champ 🔒                                                  | *   |     | *  |
|                              | Step 1<br>Prid your friends     Step 2<br>Fil Out Info     Step 3<br>Add Profile Pic       Add Profile Pic     Add Profile Pic       Are your friends already on Facebook?       Many of your friends may already be bere. Searching your en       Image: Comparison of the start of the start of the star | al account is the fastest way of ind your friends on Pacebook. See I | how it works.<br>Find Friends<br>Find Friends<br>Skip this step |     |     |    |
| About Create Advert          | Create Page Developers Careers Privacy Cook                                                                                                    | es Terms Help                                                        |                                                                 |     |     |    |
| Facebook © 2014 · Englis     | h (UK)                                                                                                    |                                                                      |                                                                 |     |     |    |

Complete information about yourself. You can also skip this step, however, some find it useful if you do complete information, click on the **"Save and Continue button to save the information**"

|          | 2. 3                           |                          |                   |                      |                    | - III <b></b>     | <b>1</b>   |     |  |
|----------|--------------------------------|--------------------------|-------------------|----------------------|--------------------|-------------------|------------|-----|--|
| tacebook |                                |                          |                   |                      |                    |                   | Digi Champ | ≅ # |  |
|          |                                |                          |                   |                      |                    |                   |            |     |  |
|          | Step 1 Ste                     | p 2 Step 3               | le Die            |                      |                    | \                 |            |     |  |
|          | Find your miends               | ut Into Add Pro          | nie Pic           |                      |                    |                   |            |     |  |
|          | CIII. D. CI                    | • •                      |                   |                      |                    | 1                 |            |     |  |
|          | This information will help you | find your friends on Fac | :ebook.           |                      |                    |                   |            |     |  |
|          | Secondary School               | High School Name         |                   | Ø -                  |                    |                   |            |     |  |
|          | College/University             | College or University N  | lame              | 0-                   |                    |                   |            |     |  |
|          | Employer                       | Company Name             |                   | @ <del>-</del>       |                    |                   |            |     |  |
|          | Current City                   | Current City             |                   | @ <del>-</del>       |                    |                   |            |     |  |
|          | Hometown                       | Hometown                 |                   | Ø -                  |                    |                   |            |     |  |
|          | 4 Back                         |                          |                   |                      | Sk                 | Save & Continu    | le         |     |  |
|          |                                |                          |                   |                      |                    |                   |            |     |  |
|          | Your schools and e             | mployer are current      | ly public to help | you connect with cla | issmates and cowor | kers. You can man | age the    |     |  |
|          | privacy of your sche           | ools and employers       | by editing your A | About section.       |                    |                   |            |     |  |
|          |                                |                          |                   |                      |                    |                   |            |     |  |
|          |                                |                          |                   |                      |                    |                   |            |     |  |
|          |                                |                          |                   |                      |                    |                   |            |     |  |
|          | an anna ann ann ann ann        |                          | -                 | 800 W2W3             |                    |                   |            |     |  |

#### Step 7

Uploading a Profile Picture-Click on Upload Photo. You must already have a picture on your computer or on an external device such as a USB pen.

| Firefox Add Profile Pic                          | +                                                                                                    |                                                                                |           |
|--------------------------------------------------|----------------------------------------------------------------------------------------------------|--------------------------------------------------------------------------------|-----------|
| A https://www.facebook.com/ge                    | ettingstarted/?step=upload_profile_pic                                                                         | ∱, ▼ C Soogle                                                                  | P 🕹 🏠 🖬 🗖 |
| facebook                                         |                                                                                                    | 🚺 Digi Cha                                                                     | amp 📾 🗰   |
|                                                  |                                                                                                    |                                                                                |           |
|                                                  | Step 1         Step 2         Step 3           Find your friends         Fill Out Info         Add Profile Pic |                                                                                |           |
|                                                  | Set your profile picture                                                                                       | 4                                                                              |           |
|                                                  |                                                                                                    | Upload a photo<br>From your computer<br>Cor<br>Take aphoto<br>With your webcam |           |
|                                                  | 4 Back                                                                                                    | Skip Save & Continue                                                           |           |
|                                                  | Profile pictures and cover photos are public. You can control t                                                | he audience for other photos you upload to Facebook.                           |           |
| About Create Advert<br>Facebook © 2014 · English | Create Page Developers Careers Privacy Cookies Terms (UK)                                                      | leb                                                                            |           |

| Firefox *                                        | +                                                                                             |                            |                                             |                  |           | 1   |              | ×    |
|--------------------------------------------------|-----------------------------------------------------------------------------------------------|----------------------------|---------------------------------------------|------------------|-----------|-----|--------------|------|
| ( ) Min https://www.facebook.com/ge              | tingstarted/?step=upload_profile_pic                                                          |                            | <b>☆</b> ₹ ₹                                | 😫 + Google       | ٩         | + - | <b>^ ⊡</b> - | - 11 |
| facebook                                         |                                                                                               |                            |                                             | Digi 🤇           | Champ 🔐 🛠 |     |              | *    |
|                                                  |                                                                                               |                            |                                             |                  |           |     |              |      |
|                                                  | Step 1         Step 2         St           Find your friends         Fill Out Info         Ad | ep 3<br>d Profile Pic      |                                             |                  |           |     |              |      |
|                                                  | Set your profile<br>Bowe No<br>by upda or<br>voise the Terms of                               | Profile Picture            | distribute the picture and that it does not |                  |           |     |              |      |
|                                                  |                                                                                               |                            | Cancel<br>Take a photo<br>With your webcam  |                  |           |     |              |      |
|                                                  | 4 Back                                                                                        |                            | Skip *                                      | Save & Continue  |           |     |              |      |
|                                                  | Profile pictures and cover photos a                                                           | re public. You can control | the audience for other photos you upl       | oad to Facebook, |           |     |              |      |
| About Create Advert<br>Facebook © 2014 · English | Create Page Developers Careers Pri<br>(UK)                                                    | vacy Cookies Terms         | Help                                        |                  |           |     |              |      |

Click On **Browse** - This will locate the picture you want.

## Step 9

You must specify whether your picture is in your laptop/computer -this will be within "My Documents and Pictures" or is stored on an external device so you must click on "My Computer and select the external device" Please see below, my picture is located on my USB Pen-Named Dig Inclusion.

| 🐱 File Upload                                                                                                    |                                                    | ×      |                                                                                                    |   |   | 0 | 10 |
|----------------------------------------------------------------------------------------------------|----------------------------------------------------|--------|----------------------------------------------------------------------------------------------------|---|---|---|----|
| 🕒 🔍 💌 🖡 🕨 Computer 🕨 👻                                                                                                    | Search Computer                                    | Q      | ☆ マ C                                                                                                  | P | ÷ | ⋒ |    |
| Organize 🕶                                                                                                    | 1                                                  |        | Digi Champ 🔒                                                                                           |   |   |   |    |
| <ul> <li>Desktop <ul> <li>Desktop</li> <li>Desktop</li> <li>Hard Disk Drives (1)</li> <li>Local Disk (Ci)</li> <li>S4.8 GB free of 76.5 GB</li> <li>Devices with Removable Storag</li> <li>Music</li> <li>Music</li> <li>Pictures</li> <li>Pictures</li> <li>Pictures</li> <li>Pictures</li> <li>Computer</li> <li>Disk (Ci)</li> <li>Disk (Ci)</li></ul></li></ul> | e (3)                                              |        | VB):<br>to distribute this picture and that it does not<br>Cancel<br>Take a photom<br>With your webram |   |   |   |    |
| File name:                                                                                                    | All Files     Open     and cover photos are public | Cancel | Stip r Save & Continue                                                                                 |   |   |   |    |

About Create Advert Create Page Developers Careers Privacy Cookies Terms Help

Facebook © 2014 · English (UK)

I have located the picture that I wish to use, **Double click** on this picture to upload it to Facebook as My Profile Picture.

| Image: Computer Second Science       Image: Second GO ON Nilloges characters       Image: Second GO ON Nilloges characters         Organize V New folder       Image: Second GO ON Nilloges characters       Image: Second GO ON Nilloges characters       Image: Second GO ON Nilloges characters       Image: Second GO ON Nilloges characters         Image: Desixtop       Image: Second GO ON Nilloges characters       Image: Second GO ON Nilloges characters       Image: Second GO ON Nilloges characters       Image: Second GO ON Nilloges characters         Image: Desixtop       Image: Second GO ON Nilloges characters       Image: Second GO ON Nilloges characters <t< th=""><th>File Upload</th><th></th></t<> | File Upload                                                                                                    |                                                                          |
|----------------------------------------------------------------------------------------------------|----------------------------------------------------------------------------------------------------|--------------------------------------------------------------------------|
| Organize       New folder       Image: difficult space       Desktop       Dig Champ       G big Champ       G big Champ <thg big="" champ<="" th=""> <thg big="" champ<="" th=""></thg></thg>                                                                                                    | 💭 🗢 📕 « Digital C 🕨 GO ON NI logos characters                                                                                                    | ג'י כ' S - Google ר וויי איז מער איז איז איז איז איז איז איז איז איז איז |
| Desktop       Name       Date modified       Type         Downloads       Age_attributes_boy_RGB       10/05/2011 19:04       JPEG image         Age_attributes_grandad_RGB       10/05/2011 19:04       JPEG image         Libraries       Age_attributes_grandad_RGB       10/05/2011 19:04       JPEG image         Documents       Age_attributes_grandad_RGB       10/05/2011 19:04       JPEG image         Music       Basic_character_RGB SCNI       06/01/2012 12:217       JPEG image         Videos       Basic_character_RGB       10/05/2011 19:04       JPEG image         Computer       Chat_accessory_RGB       10/05/2011 19:04       JPEG image         Local Dirk (C)       Chat_accessory_RGB       10/05/2011 19:04       JPEG image         Music       Chat_accessory_RGB       10/05/2011 19:04       JPEG image         Computer       Chat_accessory_RGB       10/05/2011 19:04       JPEG image         Clocal Dirk (C)       Objos/Coll 19:04       JPEG image       te database the peture and that it does not.         Matter       Objos/Coll 19:04       JPEG image       te database the peture and that it does not.         Molital Champ2       Ciny_PEG image       Sine: 104 KB       Type PEG image         Dis_totic (c)       DS_store       Sine: 104 KB                                                                                                    | Organize 👻 New folder                                                                                                    | Digi Champ 🔒 🗱                                                           |
| DS_Store     DS_Store     DS_Store     DSternodified: 05/01/2012 16:32     With your webcam                                                                                                    | Desktop     Downloads     Downloads     Age,attributes_boy_RGB     Age,attributes_grin_RGB     Age,attributes_grandad_RGB     Age,attributes_grandad_RGB     Age,attributes_ran_RGB     Music     Pictures     Pictures     Videos     Computer     Local Disk (Ci)     DIG INCLUS (F;) | F (B): to distribute this potume and that it does not Cancel             |
| File name: digitalChamp2 SCNI   All Files  Open Cancel Sign Save & Continue                                                                                                    | Network     Vetwork     The name: digitalChamp2 SCNI                                                                                                    | Take a photo<br>With your webcam                                         |

Facebook © 2014 · English (UK)

# Step 11

Wait for picture to upload...

|                                                                                                    | Stabuenta mi A.                               |
|----------------------------------------------------------------------------------------------------|-----------------------------------------------|
| Step 1         Step 2         Step 3           Find your friends         Fill Out Info         Add Profile Pic |                                               |
| Set your profile p<br>Upload Your Profile Picture                                                              | om your computer                              |
| 4 Back                                                                                                    | Skp * Save & Continue                         |
| Profile pictures and cover photos are public. You can control the aud                                          | ence for other photos you upload to Facebook. |
|                                                                                                    | ×.                                            |

|                               |                                                                                                    | \                                                                               |                  |      |  |
|-------------------------------|----------------------------------------------------------------------------------------------------|---------------------------------------------------------------------------------|------------------|------|--|
| Hirefox Add Profile Pic       | +                                                                                                    |                                                                                 |                  |      |  |
| A https://www.facebook.com/ge | ettingstarted/?step=upload_profile_pic                                                                         | {27 ♥ C Sogle                                                                   | م<br>م           | * 11 |  |
| facebook                      |                                                                                                    |                                                                                 | 💓 Digi Champ 🛱 🗱 |      |  |
|                               |                                                                                                    | $\backslash$                                                                    |                  |      |  |
|                               | Step 1         Step 2         Step 3           Find your friends         Fill Out Info         Add Profile Pic |                                                                                 |                  |      |  |
|                               | Set your profile picture                                                                                       |                                                                                 |                  |      |  |
|                               |                                                                                                    | Upload a photo<br>From your computer<br>OR:<br>Take a photo<br>With your webcam |                  |      |  |
|                               | 4 Back                                                                                                    | Save & Conti                                                                    | inue             |      |  |
|                               | Profile pictures and cover photos are public. You can con                                                      | trol the audience for other photos you upload to Facebo                         | iok.             |      |  |
| About Create Advert           | Create Page Developers Careers Privacy Cookies Term                                                            | s Help                                                                          |                  |      |  |
| Facebook © 2014 · English     | (UK)                                                                                                    |                                                                                 |                  |      |  |
|                               |                                                                                                    |                                                                                 |                  |      |  |
|                               |                                                                                                    |                                                                                 |                  |      |  |

# Picture has now uploaded-Click on Save and Continue

### Step 13

**Re enter Your password** for security reasons-they will also send a code to your **email** so it would be useful to have this open at the same time.

| 🖼 Digi, go to stef-roisir  | ©outlook.com to complete the sig                                                                                                    | jn-up process. Go t                                                                                                    | your email Re-send email · Enter          | r code: - Change email address |
|----------------------------|----------------------------------------------------------------------------------------------------|----------------------------------------------------------------------------------------------------|-------------------------------------------|--------------------------------|
| Sacebook 🛎 📼               | Search for people, places and things                                                                                                    | 191                                                                                                    | 💓 Digi Champ                              | Find Friends Home 🏦 🚸          |
| Digi Champ<br>Edit Profile | wercome to FaceD                                                                                                    | ook, Digi.                                                                                                    |                                           |                                |
| AVOURTIES                  | Search your ema<br>People on Facebook fin<br>Finder, Have you foun<br>stef-roein @outbook.cc<br>Find Friends     Get to know your<br>You control how your<br>You control how your<br>Take a Privacy Tor | If for friends already on Faceboo<br>do an average of 20 friends and family using<br>all of your friends? Try it.<br>om<br>r privacy settings<br>hare your stuff with people and<br>r Q Public<br>Public<br>Public | the Facebook Friend Public Friends Friend |                                |
|                            | 3 Update your prot<br>Secondary Sci<br>College/Univer<br>Emple<br>Current-<br>Homet<br>Save Prefile Info                                                                                                | Hends Occup Acq     High School Name     Kity College or University Name     Company Name     Corp Current City     Current City     Hometown                                                                      | 0 -<br>0 -<br>0 -<br>0 -                  |                                |
|                            | 4 Find people you k                                                                                                    | now                                                                                                    |                                           |                                |

This is the link Facebook has sent to your email....Click Confirm your Account...It may ask you to sign in again

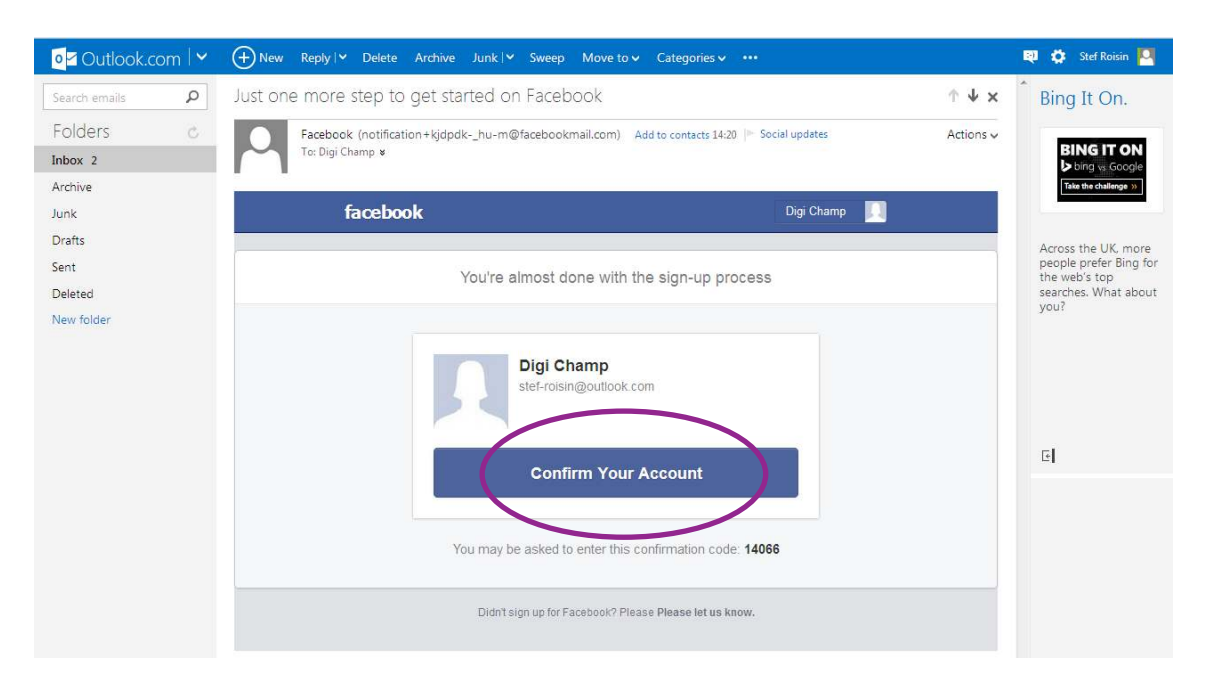

#### Step 15

You can decide who sees your profile/photographs and pictures - it is advisable to make your profile only viewable to your friends.

| Edit Profile                                                                                              | Welcome to Facebook                                                                                                    | c, Digi.                                                                                               |                                |  |
|----------------------------------------------------------------------------------------------------|----------------------------------------------------------------------------------------------------|----------------------------------------------------------------------------------------------------|--------------------------------|--|
| FAVOURITES<br><b>Welcome</b><br>News Feed<br>For Messages<br>Events<br>Events<br>Photos<br>8.6 Find Fands | Search your email fo<br>People on Pacebook find an<br>Finder. Have your found all o<br>stef-roisin @outlook.com<br>Find Friends | r friends already on Facebook<br>average of 20 friends and family using the<br>f your friends? Try it. | Facebook Friend                |  |
| APPS                                                                                                    | 2 Get to know your pri<br>You control how you share y<br>apps on Facebook.<br>Take a Privacy Tour                               | vacy settings<br>our stuff with people and<br>Public<br>Public<br>Friends except Acquar                | ublic<br>riends<br>tiepetances |  |
|                                                                                                    | 3 Update your profile s                                                                                                    | o friends can fin <mark>d you.</mark>                                                                  |                                |  |
|                                                                                                    | Secondary School                                                                                                    | High School Name                                                                                       | (ð <del>-</del>                |  |
|                                                                                                    | College/University                                                                                                    | College or University Name                                                                             | @ <del>~</del>                 |  |
|                                                                                                    | Employer                                                                                                    | Company Name                                                                                           | 0 <del>-</del>                 |  |
|                                                                                                    | Current City                                                                                                    | Current City                                                                                           | @ <del>-</del>                 |  |
|                                                                                                    | Hometown                                                                                                    | Hometown                                                                                               | (ð <del>-</del>                |  |
|                                                                                                    | Save Profile Info                                                                                                    |                                                                                                    |                                |  |
|                                                                                                    |                                                                                                    | 1                                                                                                    |                                |  |
|                                                                                                    |                                                                                                    | /                                                                                                    |                                |  |

To get you your own profile page, click on your profile picture at the top left hand side.

| Welcome to Facebook     Search your email for     People on Facebook find an a     Finder, Have you found al of     stef-rosin Boutook.com     Find Friends | r Digi.<br>friends already on Facebook<br>verage of 30 friends and family using the<br>your friends? Try It.                                                                                         | e Facebook Friend                                                                                                    |                                                                                                    |                                                                                                    |                                                                                                    |
|----------------------------------------------------------------------------------------------------|----------------------------------------------------------------------------------------------------|----------------------------------------------------------------------------------------------------|----------------------------------------------------------------------------------------------------|----------------------------------------------------------------------------------------------------|----------------------------------------------------------------------------------------------------|
| Search your email for<br>People on Facebook find an a<br>Finder, Have you found all of<br>stef-rosin Bouttook.com<br>Find Friends                           | friends already on Facebook<br>verage of 20 friends and family using the<br>your friends? Try it.                                                                                                    | e Facebook Friend                                                                                                    |                                                                                                    |                                                                                                    |                                                                                                    |
|                                                                                                    |                                                                                                    |                                                                                                    |                                                                                                    |                                                                                                    |                                                                                                    |
| 2 Get to know your priv<br>You control how you share yo<br>apps on Facebook.<br>Take a Privacy Tour                                                         | acy settings<br>wr stuff with people and<br>Public<br>Public<br>Public<br>Friends<br>Friends except Acqua                                                                                            | Public<br>Friends<br>Frien                                                                                                    |                                                                                                    |                                                                                                    |                                                                                                    |
| 3 Update your profile so<br>Secondary School                                                                                                    | o friends can find you.                                                                                                    | A-                                                                                                    |                                                                                                    |                                                                                                    |                                                                                                    |
| College/University                                                                                                    | College or University Name                                                                                                    | 0-                                                                                                    |                                                                                                    |                                                                                                    |                                                                                                    |
| Employer                                                                                                    | Company Name                                                                                                    | 0-                                                                                                    |                                                                                                    |                                                                                                    |                                                                                                    |
| Current City                                                                                                    | Current City                                                                                                    | @ <del>~</del>                                                                                                    |                                                                                                    |                                                                                                    |                                                                                                    |
| Hometown                                                                                                    | Hometown                                                                                                    | 0 -                                                                                                    |                                                                                                    |                                                                                                    |                                                                                                    |
|                                                                                                    | 3       Update your profile so         3       Update your profile so         Secondary School       College/University         Employer       Current City         Hometown       Save Profile Info | 3       Update your yoo share your stuff with people and apps on Pacebook.         Take a Privacy Tour       Image: Second and Second apps on Pacebook.         3       Update your profile so friends can find you.         3       Secondary School         High School Name       College/University         College/University       College or University Name         Employer       Company Name         Current City       Hometown         Hometown       Hometown | <ul> <li>Uncontrol now you share your stuff with people and apps on Facebook.</li> <li>Take a Privacy Tour</li> <li>Public</li> <li>Public</li> <li>Public</li> <li>Friends</li> <li>Friends</li> <li>Friends</li> </ul> 3 Update your profile so friends can find you. 3 Update your profile so friends can find you. 5 Secondary School <ul> <li>High School Name</li> <li>College/University College or University Name</li> <li>Contend Corporation</li> <li>Company Name</li> <li>Current City</li> <li>Hometown</li> <li>Hometown</li> </ul> | <ul> <li>Very out of how you share your stuff with people and apps on Facebook.</li> <li>Take a Privacy Tour</li> <li>Public</li> <li>Public</li> <li>Public</li> <li>Friends</li> <li>Friends</li> <li>Friends</li> <li>Friends</li> <li>Friends</li> <li>Friends</li> <li>Friends</li> <li>Friends</li> <li>College/University</li> <li>College or University Name</li> <li>Current City</li> <li>Urrent City</li> <li>Urrent City</li> <li>Hometown</li> <li>Save Profile Info</li> </ul> | 2 Vector low you share your stuff with people and approximate sour stuff with people and approximate sour stuff with people and the point stuff with people and the point stuff with people |

#### **Step 17-Writing a Post**

This will appear on the newsfeed section of Facebook which is viewable to all your friends, it will also appear on your "wall".

Start by clicking in the box which states "*What's on your mind*", *I have written "Hi digital Champions into this text box"*, once you are happy with the content click on **Post**.

| facebook 🥼 💷 🚱 Search for people, places a                                                    | nd things Q                                    | 💓 Digi Champ Find Friends Home 🔐 🔅 |
|-----------------------------------------------------------------------------------------------|------------------------------------------------|------------------------------------|
| Welcome to Your Profile<br>This is your place to collect photos, interests and life events th | at tell your story on Facebook.                | Start four > Recent                |
|                                                                                               |                                                | 😹 Add a Gover                      |
|                                                                                               |                                                |                                    |
|                                                                                               | pupus<br>bout Photos Friends More <del>-</del> | tte info Activity log *            |
| Digi, where do you work?                                                                      | 😇 Status 📑 Photo 🙎 Place 🗐 Life event          |                                    |
| I don't have a job right now.                                                                 | Hi Digital Champions!!                         |                                    |
| Enter an employer                                                                             | 1.0900                                         | Public 🛩 Post                      |
| Public 🖛 Rest Skip                                                                            | O Digi Champ changed her profile picture.      |                                    |
| Sports                                                                                        | 15 minutes ago 📢                               |                                    |
| + What teams do you like?                                                                     |                                                |                                    |
| Plusic                                                                                        |                                                |                                    |
| + What music do you like?                                                                     |                                                |                                    |
| Films                                                                                         |                                                |                                    |
| A Million Bloom because which and D                                                           |                                                |                                    |

You can now see that your post appears on your wall, Click on **Home tab** to view other people's posts including you own.

| Faceboo              | Ł                        | <ul> <li>Outlook.com - stef-roisin@outlook</li> </ul>        | k.c = 🖬 Digi Champ                                    | * +                         | 4              | 0 0  |
|----------------------|--------------------------|--------------------------------------------------------------|-------------------------------------------------------|-----------------------------|----------------|------|
| 🖬 ) 🔒 https://www.fa | cebook.com/digi.champ    |                                                              |                                                       | 🖙 Y 🕫 🚺 - Google            | P 4            | † ⊡• |
| fac                  | ebook 🔺 🖉 🤋              | Starch for people, places and things                         | 9                                                     | 🕺 Digi Champ 🛛 Ind Fr       | ends Home ät Ø |      |
| У<br>17              | Velcome to Your Profi    | le<br>atos, interests and life events that tel your story on | Pacebook.                                             | Start tour +                | 2014<br>Dam    |      |
|                      | -                        |                                                              |                                                       | 👌 Add a Cover               |                |      |
|                      | $\bigcirc$               |                                                              |                                                       |                             |                |      |
|                      | ~                        | Digi Champ                                                   | u triands More a                                      | pdate info Activity log e * |                |      |
|                      | Digi, where do yo        | u work?                                                      | The Photo & Place C Life ev                           | ent                         |                |      |
|                      | L don't have a job right | +1% cmplets<br>What's on                                     | your mind?                                            |                             |                |      |
|                      | Enter an employer        |                                                              |                                                       |                             |                |      |
|                      | 🕅 Public 👻               | Next skip                                                    | econds ago wh<br>hampionsti                           |                             |                |      |
| Sp                   | oorta                    | Lkg - Curone                                                 | nt - Sharie                                           |                             |                |      |
| 2                    | + What teams do y        | you like?                                                    | gi Champ changed her profile picture<br>minutes.ago 해 | e.                          |                |      |
| 24                   | usic                     |                                                              |                                                       |                             |                |      |
| 4                    | What music do      y     | vou like?                                                    |                                                       |                             |                |      |
| E                    | inis.                    |                                                              |                                                       |                             |                |      |
|                      | + What films have        | you watched?                                                 |                                                       |                             |                |      |
|                      |                          | 19                                                           |                                                       |                             | An chur        |      |

#### Step 19

You are now in the **Newsfeed Section** of Facebook

This is where you will be able to view other people statuses...you can also search for people you may know here...and add them as a friend...

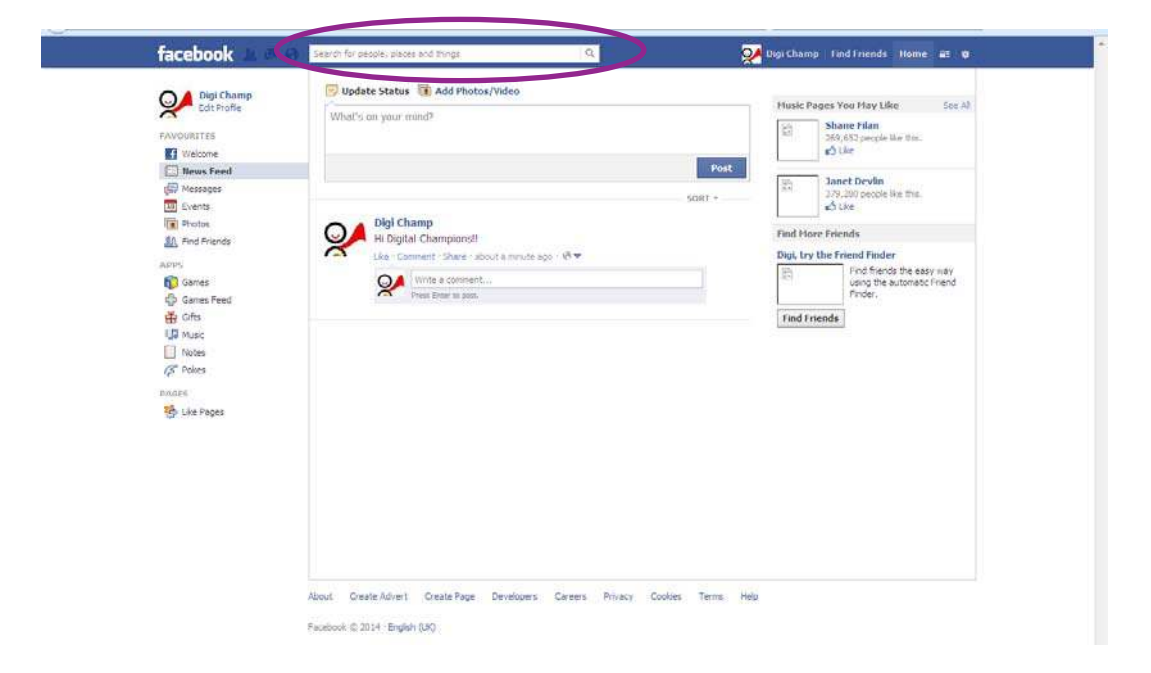

Search for friends or other organisations by clicking in the search box. Type the name/organisation in here - a few suggestions should appear. Click on the correct one to view their Facebook page or profile.

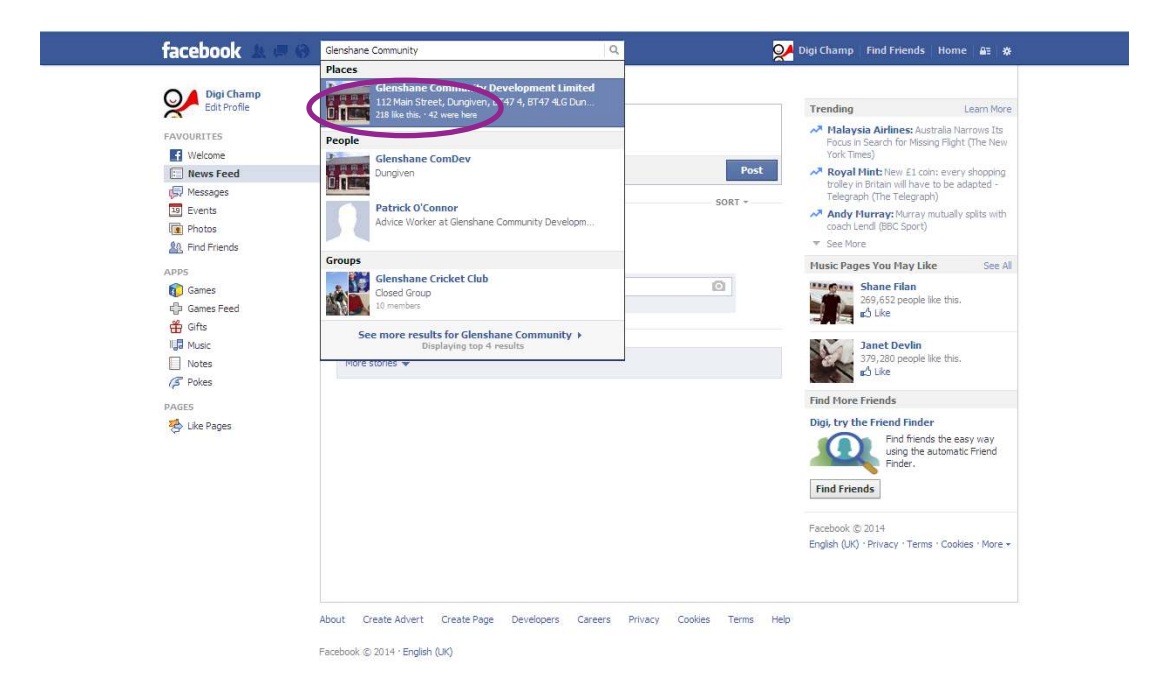

#### Step 21

You can either **add them as a Friend or Like their page** and when they accept you will be able to view their page and information.

| facebook Ju (# General for people, place and things                  | 🔍 🕺 🕺 🕺                                                                                                    | me 🖬 o   |
|----------------------------------------------------------------------|----------------------------------------------------------------------------------------------------|----------|
| Constant invitibility of the field of the relative, drags in factors | Image: Sector Sector | e Yaye   |
|                                                                      | piere et                                                                                                    |          |
| Genshane Community Development Limited                               | Reviews                                                                                                    |          |
| Glenshane House will be closed on Monday, 17th March.                | What do you think of Genthace Community Development Limited?                                                                                                    |          |
| MARCH                                                                | Likes<br>Consultion Safe Towns<br>Consultion                                                                                                    |          |
|                                                                      | Glenshane Community Development Limited                                                                                                    | 1 • Chat |

To get back to your profile - **Click** on your picture, where you can then write more posts or upload more photographs.

| Uploading more pictures - Click on | Pł | noto |
|------------------------------------|----|------|
|                                    |    |      |

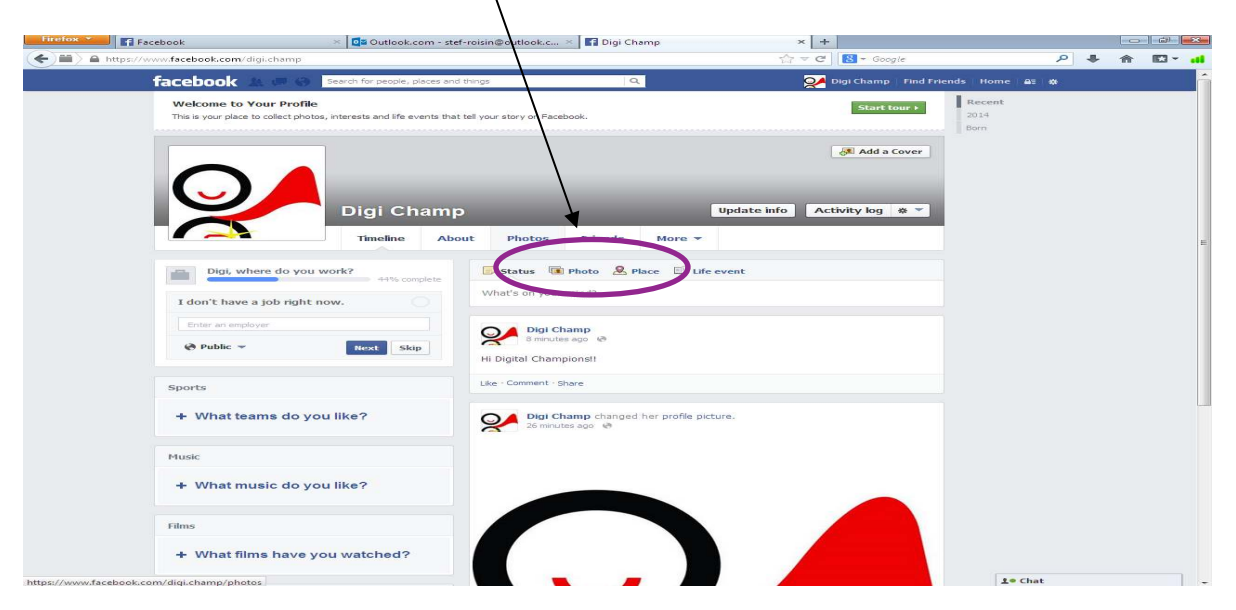

#### Step 23

#### Click on Create Album

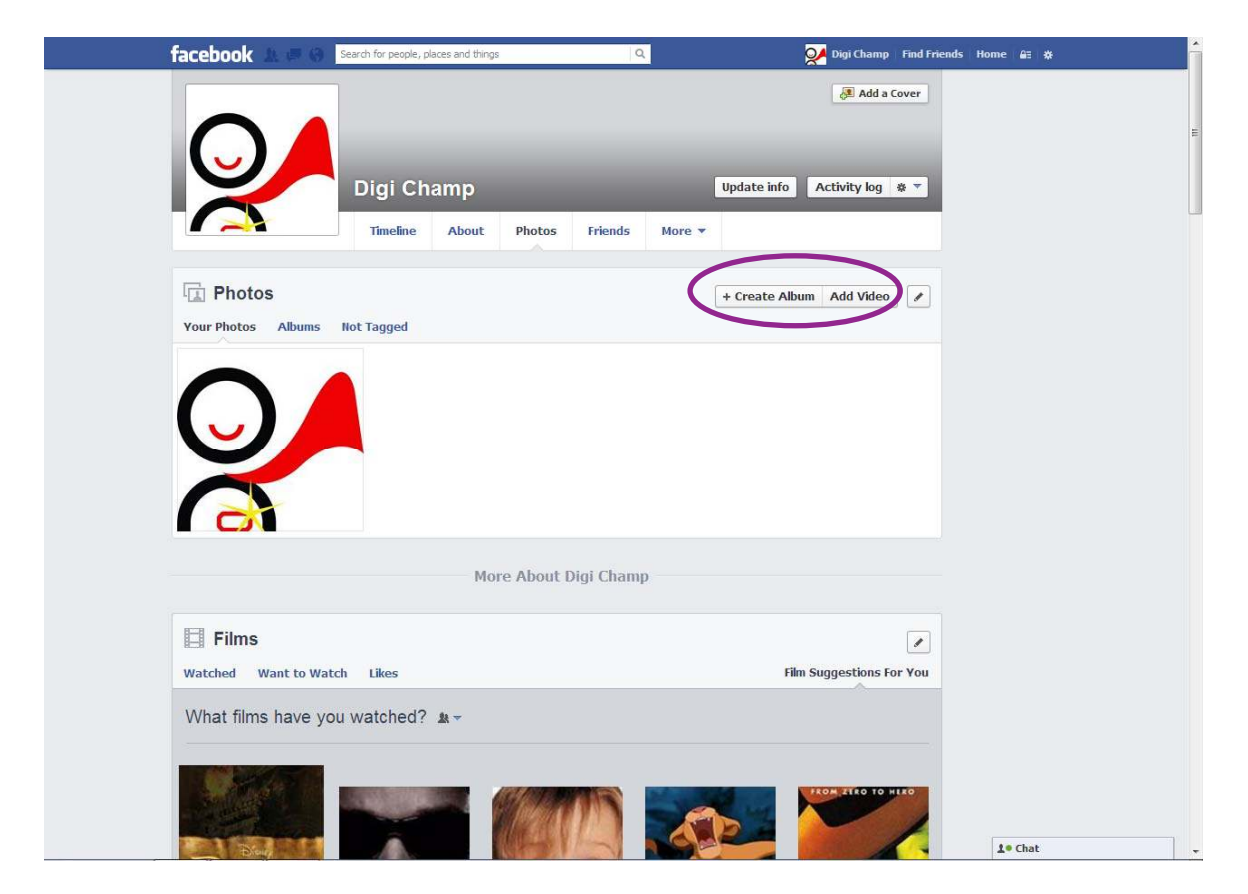

Locate where your pictures are stored.

|                     |                                       |                                     |              | i Champ  | × +                      |                   |      |   | 0 |            |
|---------------------|---------------------------------------|-------------------------------------|--------------|----------|--------------------------|-------------------|------|---|---|------------|
| 🕒 🕞 🖕 🕨 Comput      | er 🕨 DIG INCLUS (Fi) 🕨                | + + Search DIG INCLUS (F.           | P            |          | tất ∀ C 🚺 - Goo          | gie               | 9    | + | 作 | <b>D</b> • |
| Organize - New fold | ler -                                 | ju •                                | 01 0         | Q        | 💓 Digi Champ             | Find Friends Home | ai o |   |   |            |
| 🖌 🔆 Favorites       | Name                                  | Date modified                       | Туре 🔺       |          |                          | 10                |      |   |   |            |
| E Desktop           | 📕 Big Lottery Fund                    | 10/12/2013 21:53                    | File folde   |          | 👌 Add a                  | Cover             |      |   |   |            |
| Downloads           | 📕 case studies                        | 15/01/2014 15:22                    | File folde   |          |                          |                   |      |   |   |            |
| 3 Recent Places     | 👍 communications                      | 05/03/2014 13:48                    | File folde   |          |                          |                   |      |   |   |            |
|                     | 🎉 Computer Basics                     | 10/12/2013 21:53                    | File folde - |          |                          |                   |      |   |   |            |
| i 🗊 Libraries       | 🔒 dfp infa                            | 08/01/2014 11:12                    | File folde   |          |                          |                   |      |   |   |            |
| Documents E         | 🎉 Digital Champions                   | 10/12/2013 21:53                    | File foide   |          | opdate into Activity log | Q                 |      |   |   |            |
| P 🌒 Music           | 🌲 Ebiz Ezine                          | 04/02/2014 15:34                    | File folde   |          | -                        |                   |      |   |   |            |
| Pictures            | 👍 Graphics                            | 10/12/2013 21:57                    | Filefolde    | s More - |                          |                   |      |   |   |            |
| P 📑 Videos          | 🕌 Guides                              | 17/02/2014 21:41                    | File folde   |          |                          |                   |      |   |   |            |
| 52 <sup>1</sup>     | 🙀 Info for pen drives                 | 08/01/2014 15:56                    | Filefolde    |          |                          |                   |      |   |   |            |
| Committee           | 🎍 Management Report                   | 10/12/2013 21:53                    | File folde   |          | + Create Album Add Video | 1                 |      |   |   |            |
| D Local Disk (C:)   | 🕌 My Group M                          | 10/12/2013 21:53                    | Filefolde    |          |                          |                   |      |   |   |            |
| P _ DIG INCLUS (FI) | new dig course feb 2014               | 13/02/2014 09:25                    | Filefolde    |          |                          |                   |      |   |   |            |
|                     | · · · · · · · · · · · · · · · · · · · | 06 (0323) 1 3.00                    | Cha faile    |          |                          |                   |      |   |   |            |
| 21                  | 00000                                 | a Decement                          |              |          |                          |                   |      |   |   |            |
|                     |                                       |                                     |              |          |                          |                   |      |   |   |            |
|                     |                                       | More Abo                            | ut Digi Ci   | amp      |                          |                   |      |   |   |            |
|                     |                                       | More Abo                            | ut Digi Ch   | amp      |                          |                   |      |   |   |            |
|                     | Films                                 | More Abo                            | ut Digi Cl   | amp      |                          |                   |      |   |   |            |
| I                   | Films                                 | More Abo                            | ut Digi Ch   | amp      | The Suggestions (        |                   |      |   |   |            |
| E vi                | Films<br>Films Want to Watch          | More Abo                            | ut Digi Ci   | amp      | Film Suggestions F       | or You            |      |   |   |            |
| E v                 | Films<br>Fatched want to Watch Li     | More Abo<br>kes<br>ched? # ~        | ut Digi Cl   | amp      | Film Suggestions F       | or You            |      |   |   |            |
|                     | Films<br>Films Want to Watch U        | More Abo<br>kes<br>ched? <b>1</b> ~ | ut Digi Ch   | amp      | Film Suggestions F       | or You            |      |   |   |            |
|                     | Films<br>Films Want to Watch U        | More Abo<br>kes<br>ched? <b>h</b> ~ | ut Digi Ch   | amp      | Film Suggestions F       | or You            |      |   |   |            |

#### Step 25

Click on the specific photograph you would like to **upload**. It will upload and prompt you to give the album a name. If you are happy with content, click **Post Photo**. This will be visible on your Facebook Page and also visible to your friends on your Facebook.

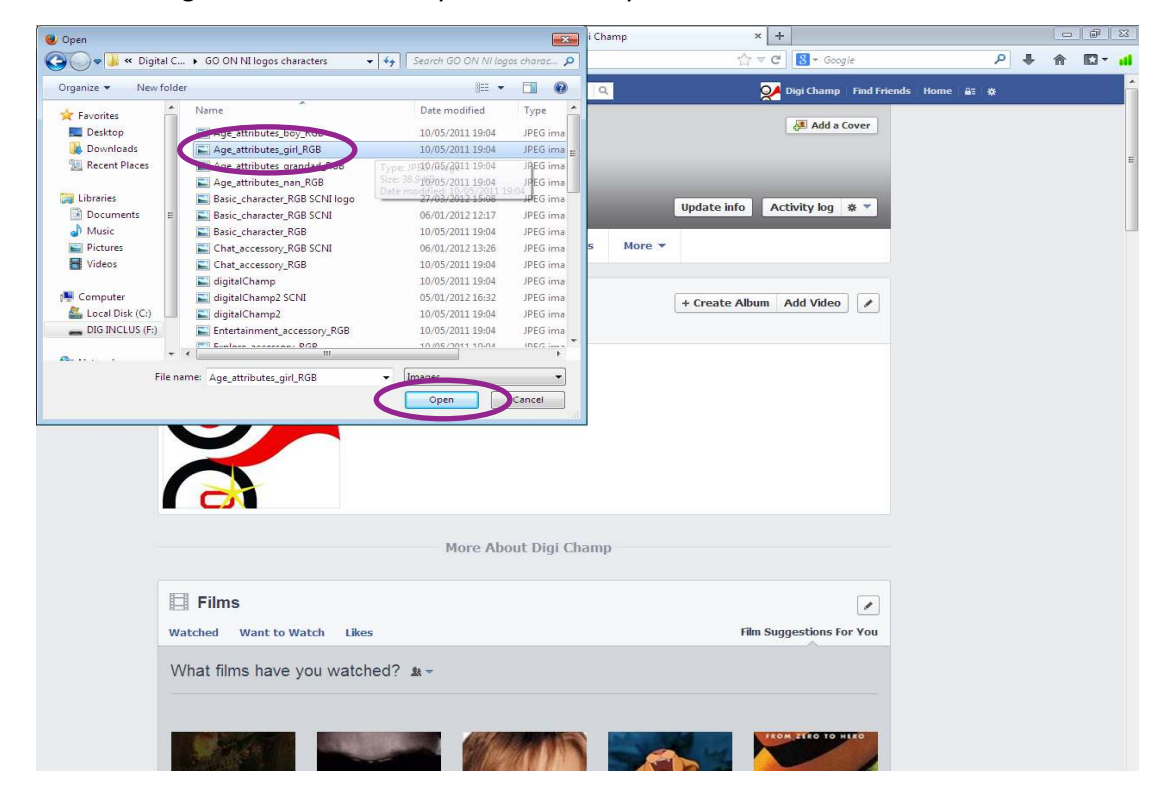

You will be prompted to add a title to your album, this example is named **"Digital Champions"** - when happy with this click on **Post Photos**.

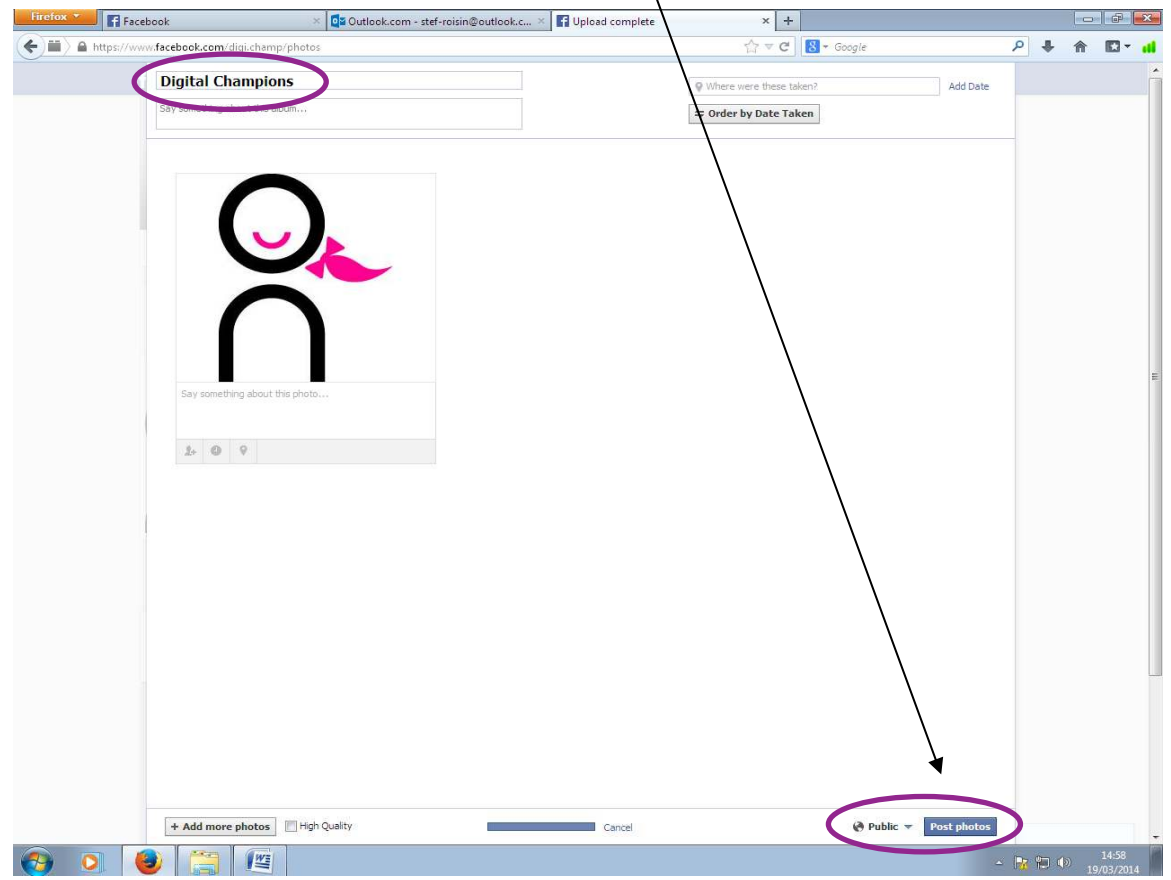

#### Step 27

This is now visible on your Facebook page.

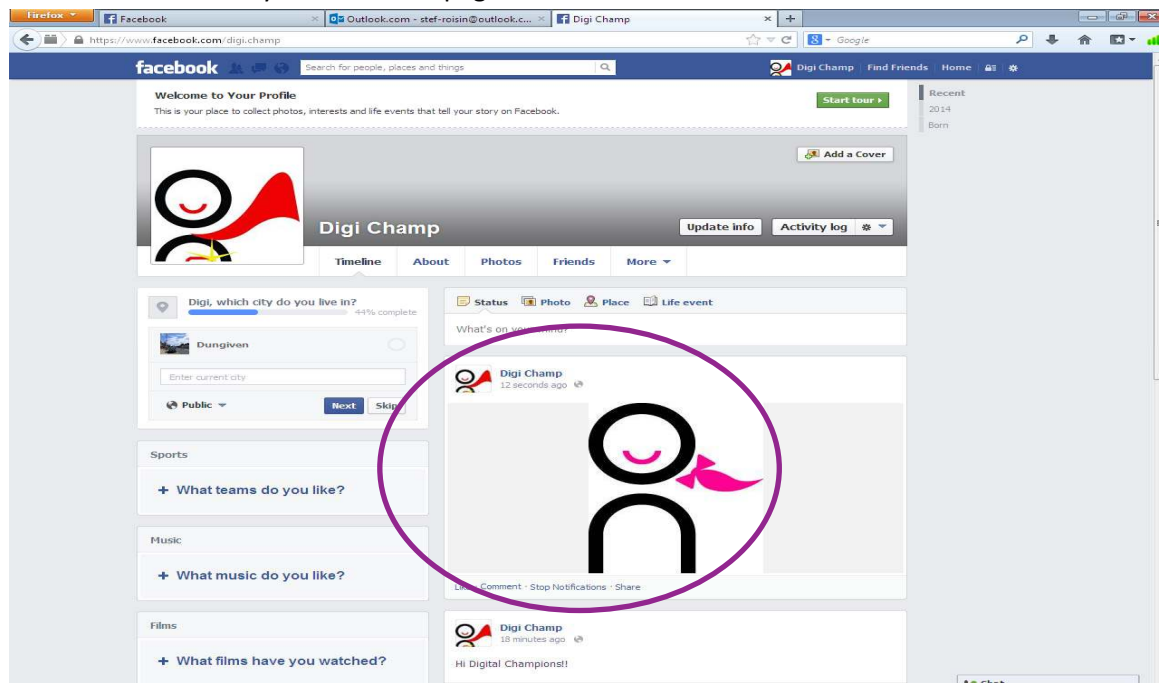

To **delete** any Posts/comments or photographs that you have uploaded click on the **right hand corner** of the post and from the drop down menu click on **Delete**.

| Facebook                                  | × 📮 Outlook.com - st                                        | ef-roisin@outlook.c ×              | Digi Champ             | ×                                             |                        | 1.0 |        |
|-------------------------------------------|-------------------------------------------------------------|------------------------------------|------------------------|-----------------------------------------------|------------------------|-----|--------|
| https://www.facebook.com/digi             | .champ                                                      |                                    |                        | tấr ♥ C 🔝 + Google                            | ٩                      | ÷ 🕆 | E3 - 📶 |
| facebook                                  | 付 🤿 Search for people, places an                            | d things                           | Q                      | 💓 Digi Champ 🛛 Fi                             | nd Friends Home 😂 🔕    |     | i i    |
| Welcome to You<br>This is your place to c | ur Profile<br>collect photos, interests and life events the | it tell your story on Facebook     | L <sup>1</sup>         | Start tour                                    | Recent<br>2014<br>Born |     |        |
|                                           |                                                             |                                    |                        | Add a Cov                                     | er                     |     |        |
| $\bigcirc$                                | Digi Cham                                                   | D                                  | Up                     | date info 🛛 Activity log 🐲                    | -                      |     | 5      |
|                                           | Timeline Ab                                                 | out Photos I                       | Friends More *         |                                               |                        |     |        |
| O Digi, which                             | h city do you live in?                                      | Status 🗈 Phy<br>What's on your min | oto 🙎 Place 🖾 Life eve | ot                                            |                        |     |        |
| Dungiver                                  | • 10                                                        |                                    |                        |                                               |                        |     |        |
| Enter current ofly                        |                                                             | Digi Cham                          | p<br>ite aga 🕷         | O Channa Data                                 | Ť                      |     |        |
| 🖨 Public 👻                                | Next Skip                                                   |                                    | $\frown$               | <ul> <li>Addiocation</li> <li>Edit</li> </ul> |                        |     |        |
| Sports                                    |                                                             |                                    |                        | Edit Abum                                     |                        |     |        |
| + What team                               | ns do you like?                                             |                                    |                        | Delete photo                                  |                        |     |        |
| Music                                     |                                                             |                                    |                        | Embed Post                                    |                        |     |        |
| + What mus                                | ic do you like?                                             | Like - Comment - Stop 1            | Notifications - Share  |                                               |                        |     |        |
| Films                                     |                                                             | Digi Cham<br>19 minutes a          | p<br>go eñ             |                                               |                        |     |        |
| + What films                              | a have you watched?                                         | Hi Digital Champion                | IST.                   |                                               |                        |     |        |
| / former facebook care (dia) champ#       |                                                             |                                    |                        |                                               | te Chat                |     |        |

# Step 29

Logging off Facebook, click on the 😳 symbol and scroll down to and click on Log out.

| facebook 🔔 🖃 🛞 Search for people, places and                                                 | things Q                                                                 | 💓 Digi Champ Find Friends Home 🛱 💥                                              |
|----------------------------------------------------------------------------------------------|--------------------------------------------------------------------------|---------------------------------------------------------------------------------|
| Welcome to Your Profile This is your place to collect photos, interests and life avents that | tel yeür stany on Pacebooki                                              | Create Page<br>Advertise<br>Settings<br>Settings<br>Log out<br>Report a Problem |
| Digi Champ                                                                                   |                                                                          | adate info Activity log 🔅 =                                                     |
| Timeline Abo                                                                                 | ut Photos Friends More -                                                 |                                                                                 |
| Digt, which city do you live in?                                                             | Status     Photo     A Place     Life average       What's on your mind? |                                                                                 |
| What teams do you like?  Music      What music do you like?                                  |                                                                          |                                                                                 |
| films<br>+ What films have you watched?                                                      | Digit Champ<br>20 Instance ago 18<br>HI Digital Championati              | 1* Chat                                                                         |

Please keep your email address and password safe, you will need this in order to log into your Facebook again.

For more information check out: *nidirect.gov.uk/go-on*